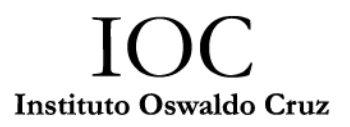

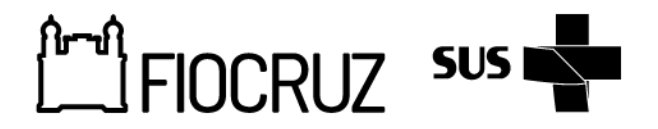

## Tutorial: Como realizar a inscrição de alunos externos na plataforma SIEF

Este tutorial orienta passo a passo como realizar a inscrição de **alunos externos ao IOC**, através da plataforma **SIEF** (**Sistema Integrado de Ensino Fiocruz**).

### 🔽 Quem deve seguir este tutorial?

Este guia é destinado a:

- Alunos regularmente matriculados nos demais Programas de Pós-Graduação do IOC, da FIOCRUZ
- Alunos externos ao IOC, isto é, de outras Instituições de Ensino Superior.

## 📌 Antes de começar

Tenha em mãos:

- Documento de identidade/ CPF;
- Carta de Interesse;
- Declaração de Matrícula em Mestrado ou Doutorado;
- Declaração de Conclusão da Graduação.

🚽 Passo a Passo para inscrição

## 1. Acesse o sistema SIEF

• Vá até o site oficial da instituição: [https://sief.fiocruz.br/]

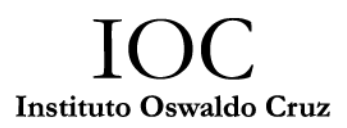

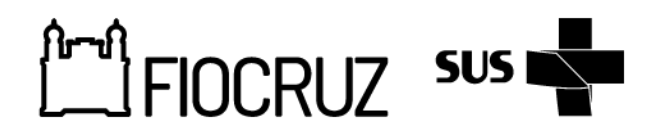

2. Clique em "Crie sua conta":

|                                     | Sistema Integrado de Ensino                                                                  |
|-------------------------------------|----------------------------------------------------------------------------------------------|
|                                     | Fiocruz                                                                                      |
|                                     | Se você é brasileiro ou um estrangeiro com CPF,<br>utilize o login Gov.br para se autenticar |
|                                     | Entrar com govbr                                                                             |
|                                     | OU                                                                                           |
| <sup>A</sup> STEF                   | Acesse com suas credenciais                                                                  |
|                                     | 🙎 Login Unico ou E-mail                                                                      |
| Sistema integrado de Ensiño Piocruz | Senha                                                                                        |
|                                     | Digite sua senha de segurança                                                                |
|                                     | Manter-me conectado Esqueceu a Senha?                                                        |
|                                     | Entrar                                                                                       |
|                                     | Crie sua Conta                                                                               |

3. Preencha os dados solicitados para cadastro no sistema SIEF, conforme imagens abaixo:

| Olá, seja bem-vindo!                                                                                                    |                     |  |
|----------------------------------------------------------------------------------------------------|---------------------|--|
| Vamos começar preenchendo o formulário?                                                                                                    |                     |  |
| Preencha os campos abaixo e você receberá um e-mail para continuar o cadastro                                                                                                    |                     |  |
| Antes de iniciar o seu cadastro, escolha uma das opções abaixo:                                                                                                    |                     |  |
| CPF é um documento emitido pela pela Receita Federal do Brasil e serve para identificar os contribuintes.<br>O número de inscrição no CPF é composto de onze diollos decimais                                                                                                    |                     |  |
| -                                                                                                    |                     |  |
|                                                                                                    | Brasileiro          |  |
|                                                                                                    | Estrangeiro sem CPF |  |
|                                                                                                    | Estrangeiro com CPF |  |
| Olá, seja bem-vindo!<br>Vamos começar preenchendo o formulário?                                                                                                    |                     |  |
| Olá, seja bem-vindo!<br>Vamos começar preenchendo o formulário?<br>Preercha os campos abaixo e vocé recebera um e-mail para continuar o cadastro.                                                                                                    |                     |  |
| Olá, seja bem-vindo!<br>Vamos começar preenchendo o formulário?<br>Prencha os campos abalio e vooi recebera um e-mail para continuar o cadastro.<br>Brasileiro:                                                                                                    |                     |  |
| Olá, seja bem-vindo!<br>Vamos começar preenchendo o formulário?<br>Preercha os campos abales e voolt recebera um e-mail para continuar o cadastro.<br>Brasileiro:                                                                                                    |                     |  |
| Olá, seja bem-vindo!<br>Vamos começar preenchendo o formulário?<br>Prencha os campos abaixo e você recebera um e-mail para continuar o cadastro.<br>Brasileiro:<br>CPF:<br>Dgte seu CPF                                                                                                    |                     |  |
| Olá, seja bem-vindo!<br>Vamos começar preenchendo o formulário?<br>Prencha os campos abaixo e você receberá um e-mail para continuar o cadastro.<br>Brasileiro:<br>CPF:<br>Digita seu CPF<br>Neme Completo:                                                                                                    |                     |  |
| Olá, seja bem-vindo!<br>Vamos começar preenchendo o formulário?<br>Prencha os campos abaixo e vooit recebera um e-mail para continuar o cadastro.<br>Brasileiro:<br>CPF:<br>Dghe sou CPF<br>Nome Completo:<br>Dghe sou CPF                                                                                                    |                     |  |
| Olá, seja bem-vindo!<br>Vamos começar preenchenclo o formulário?<br>Prencha os campos abaleo e vode recebera um e-mail para continuar o cadastro.<br>Brasileiro:<br>CPF:<br>Deple seu CPF<br>Nome Completo:<br>Deple seu rome completo:<br>E-mail:                                                                                                    |                     |  |
| Olá, seja bem-vindo!<br>Vamos começar preenchendo o formulário?<br>Prencha os campos abales e vode recebera um e-mail para continuar o cadastro.<br>Brasileiro:<br>CPF:<br>Deple seu CPF<br>Nome Completo:<br>Deple seu come completo:<br>E-mail:<br>Deple o seu e-moil                                                                                                    |                     |  |
| Olá, seja bem-vindo!<br>Vamos começar preenchendo o formulário?<br>Prencha os campos abalio e vodi recebera um e-mail para continuar o cadastro<br>Brasileiro:<br>CPF:<br>Digits seu CPF<br>Nome Completo:<br>Digits seu rome completo<br>E-mail:<br>Digits ou e-moil<br>Manda Senarro mantema Banancio anteriorada e miniciolar e miniciolar e miniciolar e miniciolar e Arrosce and Arrosce and |                     |  |
| Olá, seja bem-vindo!<br>Vamos começar preenchendo o formulário?<br>Prenda os campos abalao e vode recebera um e-mail para continuar o cadastro<br>Brasileiro:<br>CPF:<br>Digits seu CPF<br>Mone Completo:<br>Digits seu rome completo<br>E-mail:<br>Digits seu rome completo<br>E-mail:<br>Digits o seu e-moil<br>Manda des paras en Anneo de sanceses:<br>A set de seu e-moil de sanceses:<br>A set de seu e-moil de sanceses:<br>A set de seu e-moil de sanceses:<br>A set de seu e-moil de sanceses:<br>A set de seu e-moil de sanceses:<br>A set de seu e-moil de sanceses:<br>A set de seu e-moil de sanceses:<br>A set de seu e-moil de sanceses:<br>A set de seu e-moil de sanceses:<br>A set de seu e-moil de sanceses:<br>A set de seu e-moil de sanceses:<br>A set de set de sanceses:<br>B setta:                                                                                                    | Confirmar Senha:    |  |

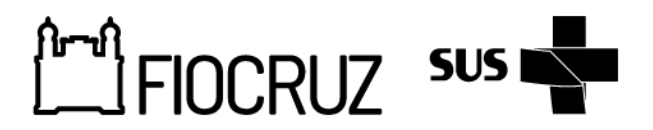

## 4. Feito o preenchimento, vá até o e-mail utilizado para cadastro e pegue o código enviado para inserir no SIEF:

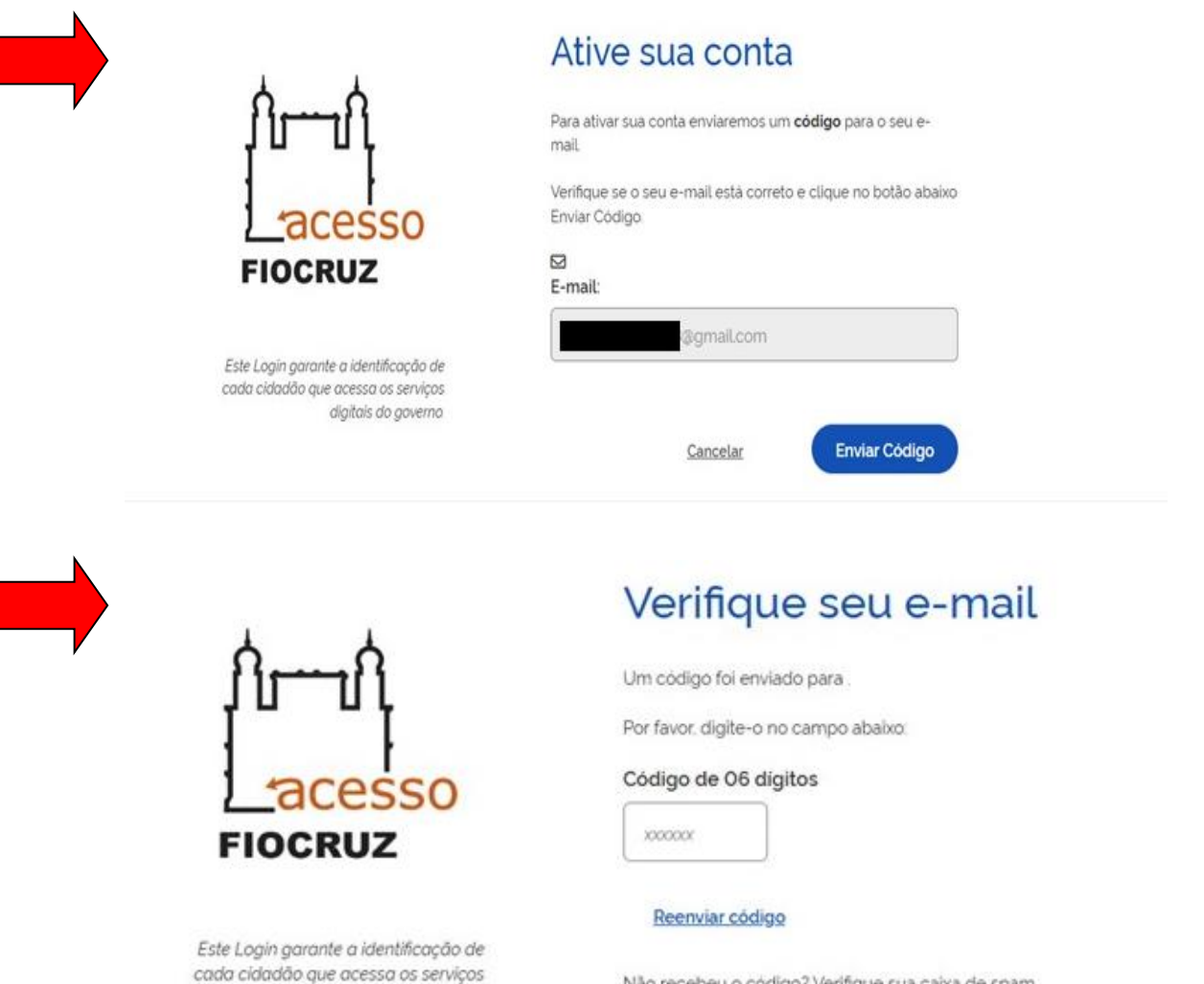

Não recebeu o código? Verifique sua caixa de spam.

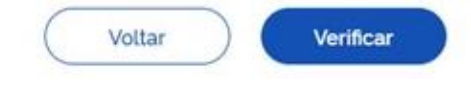

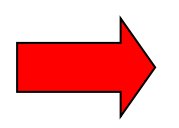

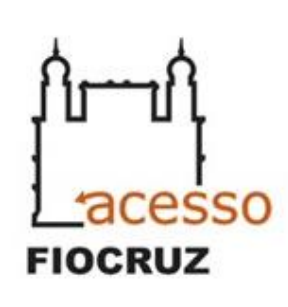

digitais do governo.

Este Login garante a identificação de cada cidadão que acessa os serviços digitais do governo

# Autenticar

Seu cadastro está concluido.

Clique no botão Concluir abaixo e autentique-se com o seu E-mail e Senha

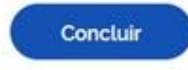

Núcleo de Disciplina

disciplina@ioc.fiocruz.br

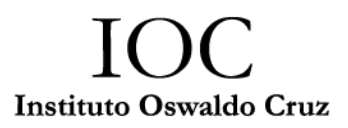

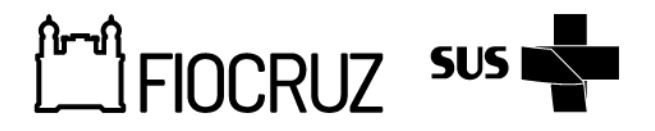

5. Com o cadastro concluído, você será redirecionado para a página inicial do SIEF e então, acesse com o seu e-mail e senha utilizados no cadastro:

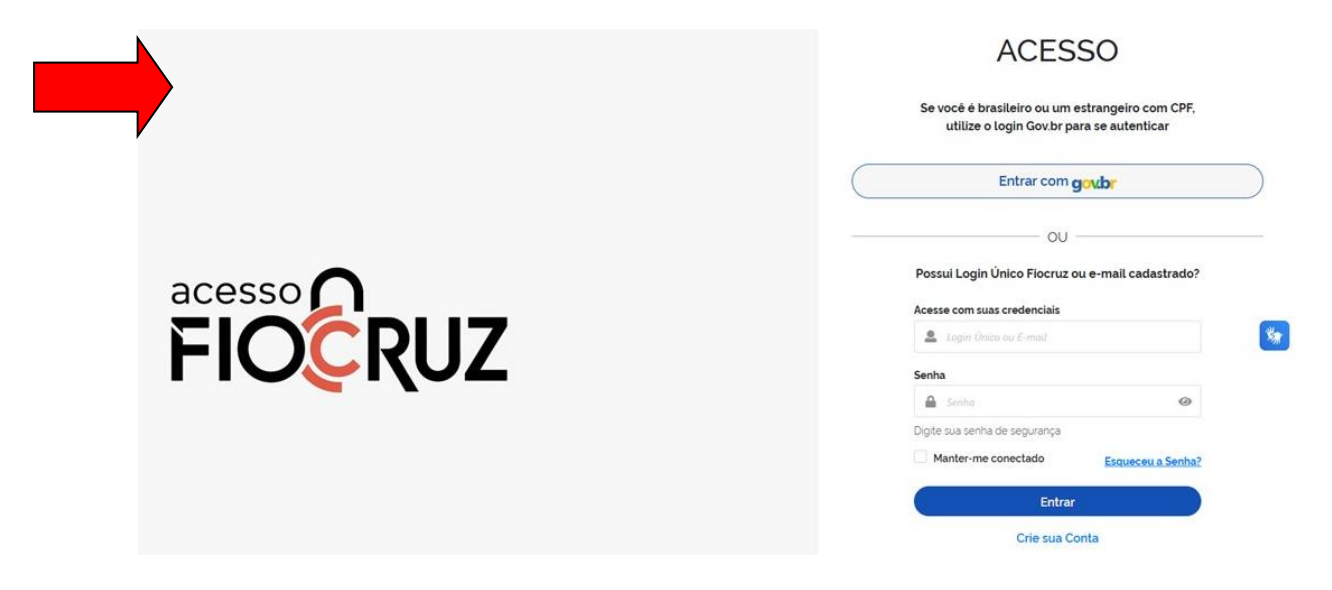

6. Ao entrar, será necessária uma confirmação dos seus dados pessoais. Pedirá as confirmações abaixo:

- Dia de Nascimento;
- Ano de Nascimento;
- Primeiro nome da mãe.

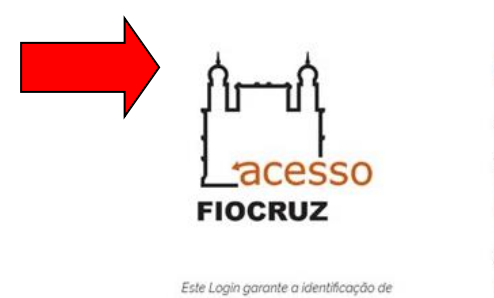

cada cidadão que acessa os serviços

digitais do governo

# Confirmação de dados

| Por questões de segurança, você deverá responder algumas perguntas para validarmos seus dados |
|-----------------------------------------------------------------------------------------------|
| 1. Qual é o seu dia de nascimento?                                                            |
| 10 12 22 23 30 27 25                                                                          |
| 2. Qual é o seu ano de nascimento?                                                            |
| 1959         1963         1964         1958         1961         1960         1962            |
| 3. Qual é o primeiro nome da sua mãe?                                                         |
| CARLA LUARA NOELI REGINA NÁDIA ANTONIA GIOVANA                                                |
| Vottar Avançar                                                                                |

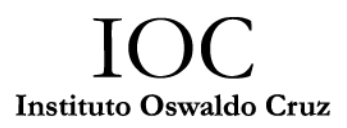

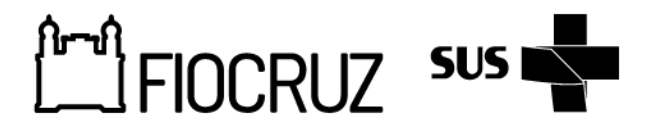

7. Pronto! Agora você possui o Acesso Fiocruz. Execute os passos demonstrados nas imagens abaixo para visualizar as disciplinas disponíveis e seus detalhes:

| Acesso Fiocruz                                                                       |                                                                                                    |                                      |                                                                             |                                                                |
|--------------------------------------------------------------------------------------|----------------------------------------------------------------------------------------------------|--------------------------------------|-----------------------------------------------------------------------------|----------------------------------------------------------------|
| Minha Área                                                                           |                                                                                                    | Minha Área                           |                                                                             |                                                                |
| Meus Dados                                                                           |                                                                                                    |                                      |                                                                             |                                                                |
| Enderação                                                                            |                                                                                                    |                                      | Rom.                                                                        |                                                                |
| Endereços                                                                            |                                                                                                    |                                      |                                                                             |                                                                |
| Serviços Fiocruz                                                                     | >                                                                                                    | DADOS BÁSICOS<br>Gerencie seus dados | ENDEREÇO<br>Atualize seu endereço                                           | CHAMADAS PÚBLIC/<br>Veja todos os ed<br>disponíveis para você. |
| /m-//                                                                                |                                                                                                    |                                      |                                                                             |                                                                |
| ■ Acesso Fiocruz                                                                     |                                                                                                    |                                      |                                                                             |                                                                |
| <ul> <li>Serviços Fiocruz</li> </ul>                                                 |                                                                                                    | 😤 Minha Área                         |                                                                             |                                                                |
| Ensino                                                                               | ,                                                                                                    |                                      |                                                                             |                                                                |
| Currículo Lattes                                                                     | >                                                                                                    |                                      |                                                                             |                                                                |
|                                                                                      |                                                                                                    |                                      |                                                                             |                                                                |
|                                                                                      |                                                                                                    | DADOS BÁSICOS                        | ENDEREÇO                                                                    | CHAMADAS PUBLIC                                                |
|                                                                                      |                                                                                                    | Concincie actual ducida.             | Accessed and endersyo                                                       | disponíveis para você                                          |
| < Ensino                                                                             |                                                                                                    | 😤 Minha Área                         |                                                                             |                                                                |
| Minhas Inscrições Públicas                                                           |                                                                                                    |                                      | 0                                                                           |                                                                |
| Minhas Inscrições em Disciplinas Iso                                                 | ladas                                                                                                    |                                      |                                                                             |                                                                |
| Chamadas Públicas Abertas                                                            |                                                                                                    | DADOS BÁSICOS                        | ENDEREÇO                                                                    | CHAMADAS PÚBLICA                                               |
| Inscrição em Disciplina Isolada                                                      |                                                                                                    | Gerencie seus dados.                 | Atualize seu endereço.                                                      | Veja todos os ed                                               |
|                                                                                      |                                                                                                    |                                      |                                                                             | angeneren pora robe.                                           |
|                                                                                      |                                                                                                    |                                      |                                                                             |                                                                |
|                                                                                      |                                                                                                    |                                      |                                                                             | Alto Contraste <i>f</i> VLibras                                |
|                                                                                      |                                                                                                    |                                      |                                                                             |                                                                |
| E Acesso Fiocruz                                                                     | 😤 ) Serviços Fiorniz ) Ensino ) Inucri                                                                                                    | ao em Disciplina totada              |                                                                             |                                                                |
| Acesso Fiocruz                                                                       |                                                                                                    | de em Disciplina tudada              | Programa                                                                    |                                                                |
| Acesso Flocruz  Minha Area  Mess Dados Endereços                                     | * > Service Found > Ender > Inder<br>Unidade<br>Todos                                                                                                    | An em Disciplina trolata             | Programa<br>Todos                                                           | v                                                              |
| Acesso Flocruz  Minha Área  Meus Dados Endereços Sonviços Flocruz                    | ★ > Serips/Feoret > Endre → Inson<br>Unidade<br>Todos                                                                                                    | de em Disciplina tudada              | Programa<br>Todos<br>Pitezer                                                | v                                                              |
| Minha Área<br>Minha Área<br>Meus Dados<br>Endereços<br>Serviços Ficoruz >            | Senique Revez > Ensile > Insul<br>Unidade Todos      Todos      Todos      Todos                                                                                                    | de em Diregistra Invisión<br>v       | Programa<br>Todos<br>Filtrar                                                | ♥<br>Pesquisar Digiti                                          |
| Accesso Flocruz      Manha Area      Meus Dados      Endereços      Serviços Flocruz | SeriesTenzi > Euro > Ince Unidade      Todos      Ince     Ince     In | As em Otooptes totados               | Pograma<br>Todos<br>Filtrar                                                 | ♥<br>Pesquisar Digit<br>II Inscrições abertas?                 |
| Acesso Fiorruz  Area  Mesu Dados  Endereços  Serviços Focruz                         | Serios Feore > Ense > Ense     Indiade     Todos     So    v resultados por página     Unidade     Linidade     COC História das-                                                                                                    | ee em Bioglone tusiede               | Pograma<br>Todos<br>Filtrar<br>Periodo Académico<br>em 2025 1 Semestre 2025 | Pesquisar Digite<br>II Inscrições abertas? IF<br>Sm            |

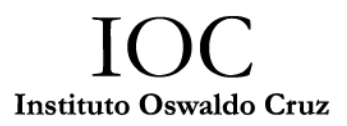

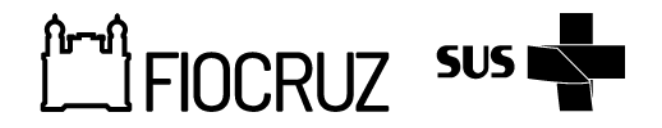

# 8. Antes de escolher a disciplina desejada, consulte os detalhes:

- Crédito/Carga Horária;
- Período;
- Docente responsável;
- Vagas disponíveis;
- Ementa.

| ados Sobre o Process                                                                                                    | 0                                                                                                    |                                                                                                    |                                                                                                    | 23                                                                                                    | Inscrever-se                                                                                                    | Editais                                                        |                            |
|----------------------------------------------------------------------------------------------------|----------------------------------------------------------------------------------------------------|----------------------------------------------------------------------------------------------------|----------------------------------------------------------------------------------------------------|----------------------------------------------------------------------------------------------------|----------------------------------------------------------------------------------------------------|----------------------------------------------------------------|----------------------------|
| Unidade:<br>COC                                                                                                    |                                                                                                    |                                                                                                    |                                                                                                    |                                                                                                    |                                                                                                    | Larta Alunos                                                   | de Apresenta<br>Especiais) |
| Programa:<br>História das Ciência                                                                                                    | s e da Saúde                                                                                                    |                                                                                                    |                                                                                                    |                                                                                                    |                                                                                                    |                                                                |                            |
| Evento:                                                                                                    | 1º Sem 2025                                                                                                    |                                                                                                    | Periodo Acadêmico:                                                                                                    |                                                                                                    |                                                                                                    |                                                                |                            |
| Inicio Inscrições:                                                                                                    |                                                                                                    |                                                                                                    | - Término Inscrições:                                                                                                    |                                                                                                    | ]                                                                                                    |                                                                |                            |
| 09/04/2025                                                                                                    |                                                                                                    |                                                                                                    | 14/05/2025                                                                                                    |                                                                                                    |                                                                                                    |                                                                |                            |
| xibir 20 🗸 resultad                                                                                                    | los por página                                                                                                    |                                                                                                    |                                                                                                    |                                                                                                    | Pesquisar                                                                                                    |                                                                |                            |
| 11<br>Disciplina                                                                                                    | Crédito                                                                                                    | Carga Horária                                                                                                    | T IT                                                                                                    | Docente II<br>Responsável                                                                                                    | Vagas  <br>Disponíveis                                                                                                    | Opcões                                                         |                            |
| Capitalismo<br>Multiespécies:<br>Ciências da Vida e<br>Desenvolvimento<br>Agricola na História<br>Ambiental e<br>Econômica Global do<br>Século Xx - HCS - 227                                                                                   | 2                                                                                                    | 30                                                                                                    | Inicio: 05/05/2025<br>Término: 23/05/2025                                                                                                    | André Felipe Cândido<br>da Silva,                                                                                             | 500                                                                                                    | 0                                                              |                            |
| História da atenção<br>primária em saúde no<br>Brasil - HCS - 225                                                                                                    | 2                                                                                                    | 30                                                                                                    | Inicio 12/03/2025<br>Término 14/05/2025                                                                                                    | Carlos Henrique<br>Assunção Paiva,                                                                                            | 5                                                                                                    | 0                                                              |                            |
| História e<br>Historiografia da                                                                                                    | 4                                                                                                    | 60                                                                                                    | Inicio: 12/03/2025<br>Término: 25/06/2025                                                                                                    | Flavio Coelho Edler,                                                                                                    | 5                                                                                                    | 0                                                              |                            |
|                                                                                                    |                                                                                                    |                                                                                                    |                                                                                                    |                                                                                                    |                                                                                                    |                                                                |                            |
| <b>Ementa e Referê</b><br>Disciplina: Capitalismo                                                                                                    | <b>ncia Bibliográfica</b><br>Multiespècies: Ciências d                                                                                                    | a Vida e Desenvolvimento A                                                                                                    | grícola na História Ambiental e                                                                                                    | Econômica Global do Século                                                                                                    | Editais                                                                                                    | Alto Contraste<br>Alto Contraste<br>Annosentaci<br>Annosentaci | VLibras                    |
| Ementa e Referên<br>Disciplina: Capitalismo<br>Ementa                                                                                                    | <b>ncia Bibliográfica</b><br>Multiespécies: Ciências d                                                                                                    | a Vida e Desenvolvimento A                                                                                                    | grícola na História Ambiental e                                                                                                    | Económica Global do Século                                                                                                    | ) Editais                                                                                                    | Alto Contraste 🔊                                               | VLibras                    |
| Ementa e Referêr<br>Disciplina Capitalismo<br>Ementa<br>O curso explic<br>do<br>século XX. Ele<br>econômica,<br>ao mesmo ter                                                                                                    | ncia Bibliográfica<br>Multiespécies Ciências d<br>ora a história das ciên<br>e oferece uma visão g<br>mpo em que fornece                                                                                                    | a Vida e Desenvolvimento A<br>Elas da vida em context<br>eral sobre abordagens<br>uma estrutura analítica                                                                                    | picola na História Ambiental e<br>os de desenvolvimento ar<br>recentes em história amb<br>para compreender proce                                                                                         | Econômica Global do Século<br>grícola ao longo<br>iental e<br>ssos globais de                                                 | XX Editais                                                                                                    | ● Alto Contraste 第<br>arta de Apresentaçi<br>unos Especiais)   | VLòras                     |
| Ementa e Referên<br>Disciplina: Capitalismo<br>Ementa<br>O curso explic<br>do<br>século XX. Elé<br>econômica,<br>ao mesmo te<br>Referência Bibliog<br>Literatura Bás<br>Anna L. Tsing,<br>Mutílspecieis<br>Bathsheba De<br>2020).               | ncia Bibliográfica<br>Multiespécies Ciências d<br>ara a história das ciên<br>e oferece uma visão g<br>mpo em que fornece<br>ráfica<br>Andrew S. Mathews.<br>History. and the Retor<br>emuth. Floating Coast                             | a Vida e Desenvolvimento A<br>Elas da vida em context<br>ieral sobre abordagens<br>uma estrutura analitica<br>and Nils Bubandt, 'Patc<br>ling of Anthropology', C<br>: An Environmental Hist | picola na História Ambiental e<br>os de desenvolvimento a<br>recentes em história amb<br>para compreender proce<br>hy Anthropocene: Landso<br>urrent Anthropology, b. S<br>ory of the Bering Strait (N   | Econômica Giobal do Século<br>grícola ao Longo<br>iental e<br>ssos globais de<br>ape Structure,<br>20 (2019).<br>ew York, NY. | Xx Editais                                                                                                    | Alto Contraste #<br>arta de Apresentaçi<br>unos Especiais)     | VLbras ()                  |
| Ementa e Referêr<br>Disciplina: Capitalismo<br>Ementa<br>O curso explic<br>do século XX. Ele<br>econômica,<br>ao mesmo te<br>Referência Bibliog<br>Muttispecieis<br>Bathsheba De<br>2020).<br>Público-Alvo                                      | ncia Bibliográfica<br>Multiespécies Ciências d<br>a a história das ciên<br>e oferece uma visão g<br>mpo em que fornece<br><b>ráfica</b><br>Andrew S. Mathews,<br>History, and the Retos<br>emuth. Floating Coast                        | a Vida e Desenvolvimento A<br>cias da vida em context<br>eral sobre abordagens<br>uma estrutura analitica<br>and Nils Bubandt. 'Patc<br>bing of Anthropology'. C<br>: An Environmental Hist  | picola na História Ambiental e<br>os de desenvolvimento ar<br>recentes em história amb<br>para compreender proce<br>hy Anthropocene: Landso<br>urrent Anthropology, b: S<br>ory of the Bering Strait (N  | Econômica Giobal do Século<br>grícola ao longo<br>iental e<br>ssos globais de<br>ape Structure,<br>20 (2019)<br>ew York, NY,  | XX<br>Citais<br>Citais<br>Ci | Alto Contraste #                                               | Vubras ()                  |
| Ementa e Referên<br>Disciplina: Capitalismo<br>Ementa<br>O curso explet<br>do século XX. Elt<br>econômica.<br>ao mesmo ter<br>Referência Bibliog<br>Literatura Bát<br>Anna L. Tsing,<br>Mutlispeciels<br>Bathsheba Dr<br>2020).<br>Público-Alvo | ncia Bibliográfica<br>Multiespécies Ciências d<br>ara a história das ciên<br>e oferece uma visão g<br>mpo em que fornece<br>ráfica<br>Andrew S. Mathews,<br>History, and the Retor<br>emuth. Floating Coast                             | a Vida e Desenvolvimento A<br>cias da vida em context<br>eral sobre abordagens<br>uma estrutura analitica<br>and Nils Bubandt. 'Patc<br>bing of Anthropology'. C<br>: An Environmental Hist  | picola na História Ambiental e<br>as de desenvolvimento ar<br>recentes em história amb<br>para compreender proce<br>hy Anthropocene: Landso<br>urrent Anthropology, b: S<br>ory of the Bering Strait (N  | Econômica Giobal do Século<br>grícola ao longo<br>iental e<br>ssos globais de<br>ape Structure,<br>20 (2010)<br>ew York, NY,  | Xx<br>Calibra is<br>Calibra is<br>Ca                                                                                                    | Alto Contraste #                                               | VUbras ()                  |
| Ementa e Referên<br>Disciplina: Capitalismo<br>Ementa<br>O curso exple<br>do<br>século XX Ek<br>econômica:<br>ao mesmo te<br>Referência Bibliog<br>Literatura Bás<br>Anna L Tsing<br>Mutispecies I<br>Bathsheba Do<br>2020).<br>Público-Alvo    | ncia Bibliográfica<br>Multiespécies Ciências d<br>ara a história das ciên<br>e oferece uma visão g<br>mpo em que fornece<br>ráfica<br>sica:<br>Andrew S. Mathews,<br>History, and the Retor<br>emuth. Floating Coast<br>ógicas Adotadas | a Vida e Desenvolvimento A<br>cias da vida em context<br>eral sobre abordagens<br>uma estrutura analítica<br>and Nils Bubandt. 'Pate<br>ling of Anthropology'. C<br>. An Environmental Hist  | pricola na História Ambiental e<br>os de desenvolvimento aj<br>recentes em história amb<br>para compreender proce<br>hy Anthropocene: Landsc<br>urrent Anthropology, b. S<br>ory of the Bering Strait (N | Econòmica Global do Século<br>grícola ao longo<br>iental e<br>ssos globais de<br>ape Structure,<br>20 (2019).<br>ew York, NY. | Xx<br>Editais<br>C.<br>A<br>A<br>C.<br>A<br>A<br>A<br>A<br>A<br>A<br>A<br>A<br>A<br>A<br>A<br>A<br>A                                                                                                    | ● Alto Contraste #                                             | VLbras                     |

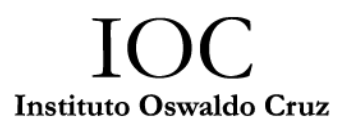

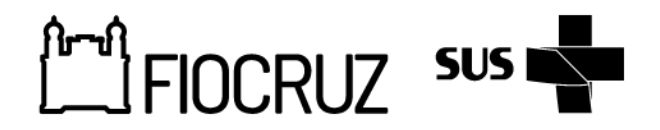

8. Retorne à página de Seleção de disciplinas e clique em "Inscrever-se":

| <ul> <li>Unidade:</li> </ul>                                                                                                    |                |                                                      |                                                                                                  |                                                                                                    | C                                |                                                                      | • A                           |
|----------------------------------------------------------------------------------------------------|----------------|------------------------------------------------------|--------------------------------------------------------------------------------------------------|----------------------------------------------------------------------------------------------------|----------------------------------|----------------------------------------------------------------------|-------------------------------|
| coc                                                                                                    |                |                                                      |                                                                                                  |                                                                                                    |                                  | *                                                                    | Carta de Apresentação/intençã |
| Programa:                                                                                                    |                |                                                      |                                                                                                  |                                                                                                    |                                  |                                                                      | Autios Especiais/             |
| História das Ciência                                                                                                    | is e da Saúde  |                                                      |                                                                                                  |                                                                                                    |                                  |                                                                      |                               |
| - Evento:                                                                                                    |                |                                                      | Periodo Académico:                                                                               |                                                                                                    |                                  |                                                                      |                               |
| Disciplinas Isoladas                                                                                                    | 1º Sem 2025    |                                                      | 1                                                                                                |                                                                                                    |                                  |                                                                      |                               |
| Inicio Inscrições:                                                                                                    |                |                                                      | Término Inscrições:                                                                              |                                                                                                    |                                  |                                                                      |                               |
| 09/04/2023                                                                                                    |                |                                                      | 14/03/2023                                                                                       |                                                                                                    |                                  |                                                                      |                               |
|                                                                                                    |                |                                                      |                                                                                                  |                                                                                                    |                                  |                                                                      |                               |
| Exibir 10 v resultad                                                                                                    | los por página |                                                      |                                                                                                  |                                                                                                    | Description                      |                                                                      |                               |
|                                                                                                    |                |                                                      |                                                                                                  |                                                                                                    | Pesquisar                        |                                                                      |                               |
| 44<br>Disciplina                                                                                                    | Crédito        | 11<br>Carga Horária                                  | 11<br>Período                                                                                    | 1 Docente 11<br>Responsável                                                                                                    | Vagas<br>Disponiveis             | II I<br>Opções                                                       | T                             |
| Disciplina<br>Capitalismo<br>Multiespécies<br>Cièncias da Vida e<br>Desenvolvimento<br>Agricola na Fistòria<br>Ambiental e<br>Econòmica Global do<br>Seculo Xx - HCS - 227                                                                       | Crédito<br>2   | Carga Horária                                        | 11<br>Periodo<br>Inicio os/os/zozs<br>Término z3/os/zo                                           | I Docente II<br>Responsável<br>André Felipe Cándido<br>IS da Silva,                                                                                                    | Vagas<br>Disponiveis             | li Opções                                                            | T                             |
| Disciplina<br>Capitalismo<br>Mutitespécies<br>Cièncias da Vida e<br>Desenvolvimento<br>Agricola na História<br>Ambiental e<br>Econòmica Giobal do<br>Século Xx - HCS - 227<br>História dia atenção<br>primária em saúde no<br>Brasil - HCS - 225 | Crédito<br>2   | It     Carga Horária       30     30       30     30 | Período           Inicio. os/os/zoas           Termino: z3/os/zoas           Termino: 14/os/zoas | Docente         II           Responsável         II           André Felipe Cândido         II           IS         da Sílva,           Carlos Henrique         Assunção Paíva, | Vagas<br>Disponiveis<br>500<br>5 | 0 Opções<br>()<br>()<br>()<br>()<br>()<br>()<br>()<br>()<br>()<br>() | T                             |

## 9. Preencha todas as informações solicitadas:

- Dados Pessoais;
- Dados Documentais;
- Informações Complementares;
- Dados de Nascimento;
- Endereço/Contato;
- Formação;
- Dados Profissionais.

|   | Dados Pessoais                               |                   |                    |                        |        |
|---|----------------------------------------------|-------------------|--------------------|------------------------|--------|
|   | Nome: (*)                                    |                   | Sobrenome: (1)     |                        |        |
|   |                                              |                   |                    |                        |        |
| , | E-mail:                                      |                   |                    |                        |        |
|   |                                              |                   |                    |                        |        |
|   | Nome Social:                                 | Estado Civil: (') | Sexo: (')          | Cor/Raça; (*)          |        |
|   | Digite seu nome social                       |                   | ~                  | ~ [                    | ~      |
|   |                                              |                   |                    |                        |        |
|   | Dados Documentais                            |                   |                    |                        | 8      |
|   | CPF:                                         |                   | Título de Eleitor: |                        |        |
|   |                                              |                   |                    |                        |        |
|   | RG: (*)                                      | Órgão Expedidor:  | UF:                | Data de Expedição: (*) |        |
|   |                                              |                   | ~                  | ~                      |        |
|   |                                              |                   |                    |                        |        |
|   | Informações Comple                           | mentares          |                    |                        |        |
|   | Possui alguma deficiência? 🔵 Sim 💿 Não       |                   |                    |                        |        |
|   |                                              |                   |                    |                        |        |
|   | (1) Campos Obrigatórios                      |                   |                    |                        |        |
|   | sortal.fiocruz.br/pt-br/content/fale-conosco |                   |                    | Cancelar               | róximo |
|   |                                              |                   |                    |                        |        |

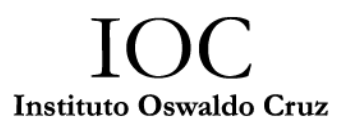

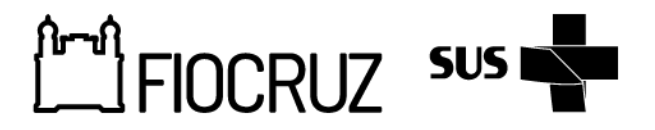

#### 9. Selecione as disciplinas selecionadas e envie os arquivos solicitados:

- Documento de identidade/ CPF;
- Carta de Interesse;
- Declaração de Matrícula em Mestrado ou Doutorado;
- Declaração de Conclusão da Graduação.

| Evento: Discip<br>Período Acad | innas tiolaidas 1º Sem 2026<br><b>émico:</b> 1º Semestro de 2025                                                                        |         |               |                                       |                                |           |
|--------------------------------|----------------------------------------------------------------------------------------------------|---------|---------------|---------------------------------------|--------------------------------|-----------|
| Disciplina                     | isoladas                                                                                                    |         |               |                                       |                                |           |
| Selecionar                     | Disciplina/Sigla                                                                                                    | Crédito | Carga horária | Periodo                               | Docente responsável            | Vagas dir |
| 0                              | Capitalismo Multiespieies Cléncias da Vida e Desenvolvimento Agricola na História Ambiental e Econòmica Global do Século XX / HCS - 227 | 2       | 30            | Inicio: 05/05/2025<br>Fim: 23/05/2025 | André Felipe Cândido da Silva  | 500       |
| 0                              | História da atenção primária em saúde no Brasil / HCS - 225                                                                             | 2       | 30            | Inicio 12/03/2025<br>Fim: 14/05/2025  | Carlos Henrique Assunção Paiva | 5         |
| 0                              | História transnacional da Ecologia desde o Brasil / HCS - 226                                                                           | 2       | 30            | Inicio: 17/03/2025<br>Fim: 05/05/2025 | André Felipe Cândido da Silva  | 5         |
|                                | Introdução à História e Historiografia da Pisiquiatria e Saberes Afins / HCS - 223                                                      | 2       | 30            | Inicio: 11/03/2025<br>Fim: 29/04/2025 | Ana Teresa Acatauassú Venâncio | 5         |
|                                | Oficina Sobre Fontes para a História da Psiquiatria / HCS - 224                                                                         | 2       | 30            | Inicio: 06/05/2025<br>Fim: 24/06/2025 | Ana Teresa Acatauassú Venâncio | 5         |
|                                | História e Historiografia da Saúde / COCOO1                                                                                             | 4       | 60            | Inicio: 12/03/2025<br>Fim: 25/06/2025 | Flavio Coelho Edler            | 5         |
|                                | História e Historiografia das Géncias / COC002                                                                                          | 4       | 60            | Inicio 18/03/2025<br>Fim: 24/06/2025  | Simone Petraglia Kropf         | 5         |
| Documen                        | los para inscrição                                                                                                    |         |               |                                       |                                |           |
| Este processo                  | seletivo permite que os documentos abaixo sejam enviados de forma eletrónica                                                            |         |               |                                       |                                |           |
| IMPORTANTE                     | Somente arquivos no formato PDF e com tamanho máximo de SMb por arquivo.                                                                |         |               |                                       |                                |           |
| Carta de Apr<br>Escolher an    | esentação<br>Juivo Nenhum arquivo escolhido                                                                                             |         |               |                                       |                                |           |
| Declaração<br>Escolher at      | de Conclusão da Graduação                                                                                                    |         |               |                                       |                                |           |

# 10. Para finalizar, confirme sua inscrição:

| Confirmação de inscrição                                                                                                    |          |      |
|----------------------------------------------------------------------------------------------------|----------|------|
| Unidade: Casa de Oswaldo Cruz / COC<br>Programa, Historia das Ciências e de Saude<br>Evendro Discojinera Nodosar 15 em 2005<br>Período Académico: 1º Semestre de 2025 |          |      |
| Informações do Candidatos                                                                                                    |          |      |
| Nome JULIA CURTO<br>Email Brayschtrack133ggmail.com<br>Data de Nacionetta 30/27/961<br>Geneo Ferminio<br>CPF: 695.684.070/5<br>RG 0000000000000<br>Orgale Dipedidor.  |          |      |
| Capitalismo Multiespicies Gincias da Vida e Desenvolvimento Agrícola na História Ambiental e Econômica Gilobal do Século Xx / HCS - 227                               |          |      |
| Documentação                                                                                                    |          |      |
| Documento                                                                                                    | Inserido | Link |
| Carta de Apresentação                                                                                                    | Sim      |      |
| Declaração de Conclusão da Graduação                                                                                                    | Sim      |      |
| Declaração de Matricula                                                                                                    | Sim      |      |
| Identifiade / CPE                                                                                                    | Sim      |      |

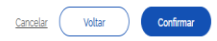